## Como gerar uma lista de pedidos para impressão?

Para gerar uma lista de pedidos para impressão, siga os procedimentos abaixo:

1) Acesse a rotina 211 - Consultar Pedido de Compra a partir da versão 23.08.18, preencha os filtros conforme necessidade e clique Pesquisar;

2) Selecione o pedido desejado, clique Imprimir e escolha Imprimir (Novo);

| 211 -<br>Winthor - | Consul<br>PC Sistema | tar Pe<br>₅ | edido de       | e Co    | mpra          | /                  | ~       |               |           |        |          |         | ?             |         | _ C            | ) ×          |
|--------------------|----------------------|-------------|----------------|---------|---------------|--------------------|---------|---------------|-----------|--------|----------|---------|---------------|---------|----------------|--------------|
| Filial             |                      | Nº pedido   |                |         |               | Emissão            |         |               |           | Previs | ão de en | itrega, | /pedido       |         |                |              |
| Nenhum(a)          | ) se 🔻               |             | 0 a            |         | 0             | <b>T</b>           | a       |               | - 🗊       |        |          | -       | a             |         | - ſ            | 5            |
| Fornecedor         |                      |             |                |         |               | Previsão de entreç | ja/item | 1             |           | Tipo p | edido    |         | Situa         | зção    |                |              |
|                    |                      |             |                |         |               | 7                  | a       |               | - 🗊       | Todos  | 5        | ▼ √     | Sele          | cione   | -              | $\checkmark$ |
| Departamer         | nto                  |             |                |         |               | Venc. contas a pa  | gar pre | evisto        |           | Nº neg | gociação |         | Códi          | go do i | edital         |              |
|                    |                      |             |                |         |               | 7                  | a       |               | - 🗊       |        |          |         |               |         |                |              |
| Produto            |                      |             |                |         |               |                    |         |               |           |        |          |         |               |         |                |              |
|                    |                      |             |                |         |               |                    |         |               |           |        |          |         |               |         |                |              |
| Comprador          |                      |             |                |         |               |                    |         |               |           | ſ      |          |         |               |         |                |              |
| 1                  | PCADM                | IN          |                |         |               |                    |         |               |           | l      | Pesg     | guisar  |               | ļ       | _impar         |              |
|                    |                      |             |                | 5       |               |                    | *****   |               | 1         |        |          |         |               |         |                |              |
| 🗄 Filial           | Dt. emissão          | Nº pedido   | Nº negociaçã   | Und, pe | Tipo Pedido   | Cód. fornecedo     | r For   | necedor       |           |        | VI. tota | əl      | VI. entr      | regue   | Valor V        | erba D       |
| ▶ 1                | 21/08/201            | 9085        | 0              | Master  | Normal        | 11                 | 1 ARC   | COS COME      | RCIO E I  | MPOR   | 2 ک      | 28,22   |               | 0,00    |                |              |
| 1                  | 21/08/2014           | 9086        | 0              | Master  | Normal        | 11                 | 1 ARC   | OS COMER      | CIO E IM  | PORTA  | 5 48     | 80,00   |               | 0,00    |                |              |
|                    |                      |             |                |         |               |                    |         |               |           |        |          |         |               |         |                |              |
|                    | 2                    |             |                |         |               |                    |         |               |           |        | 50       | 08,22   |               | 0,00    |                |              |
| <                  |                      |             |                |         |               |                    |         |               |           |        |          |         |               |         |                | >            |
| Niño oph           |                      |             | secial 🔲 C     |         | tatal 🔳 (     |                    |         | 2             |           |        |          |         |               |         |                |              |
|                    | regues 🗖 O           | om entrega  | i parciai 💼 c  |         |               |                    | Na 202  | 2 00 1010     | ,         |        |          |         |               |         |                |              |
| Item               | Contas a pag         | ar previsto | Notas fisca    | is Vert | bas Agend     | lamento            |         |               |           |        |          |         |               |         |                |              |
| Prestaçã           | io I                 | Vencimento  |                |         | 1             | Prazo              |         |               | Valor     | r      |          |         |               |         |                |              |
| 1                  |                      | 21/09/20    | 14             |         |               |                    |         |               | 28        |        |          |         |               |         | 3              | 28,22        |
|                    |                      |             |                |         |               |                    |         |               |           |        |          |         |               |         |                |              |
|                    |                      |             |                |         |               |                    |         |               |           |        |          |         |               |         |                |              |
|                    |                      |             |                |         |               |                    |         |               |           |        |          |         |               |         |                |              |
|                    |                      |             |                |         |               | Imprimir           |         |               |           |        |          |         |               |         |                |              |
|                    |                      |             |                |         |               | Imprimir Log       |         |               |           |        |          |         |               |         |                |              |
|                    | ſ                    |             |                |         |               | Imprimir produ     | utos ex | koluídos - Lo | og ⊨      |        |          |         |               |         |                | ~ ~~         |
|                    |                      | 1           |                |         |               | Imprimir (Nove     | (כ      |               |           |        |          |         |               | _       | 4              | 18,22        |
|                    |                      | Conve       | rter para Venc | da Atu  | alizar Pedido | ) Imprimir 🔻       |         | ancelar       | <u></u> u | plicar |          | Espelh  | io <u>N</u> F |         | <u>F</u> echar | r            |

3) Será apresentada a tela abaixo, marque a opção Lista de Pedidos e as demais opções conforme necessidade e clique Imprimir;

| 211 - Consulta<br>Winthor - PC Sistemas                                                                                                    | r Pedido de Compra                                                                                                    |                   | - <b>-</b> × |
|----------------------------------------------------------------------------------------------------|----------------------------------------------------------------------------------------------------|-------------------|--------------|
| Opções de Relatório<br>Pedido de Compra<br>Completo<br>Saldo de pedido<br>Simplificado 1<br>Simplificado 2<br>Lista de Pedidos<br>Customizável<br>Tamanho do Papel<br>A4<br>Ofício<br>Carta | Parâmetros<br>Parâmetros<br>Imprimir Nf's de Entrada de Mercadoria<br>Imprimir Descrição Completa do Produto<br>Imprimir Observações do Pedido<br>Imprimir Contas à Pagar Previsto<br>Imprimir Verbas Relacionadas<br>Imprimir Verbas Relacionados |                   |              |
| Ordem de Impressão Digitação C Descrição C Código Peso Bruto Reso Líquido                                                                                                    |                                                                                                    |                   |              |
| Código de Fábrica                                                                                                    |                                                                                                    |                   |              |
| C Matricial                                                                                                    | • Laser/Jato de Tinta                                                                                                    | ra em planilha E> | cel          |
|                                                                                                    |                                                                                                    | <u>F</u> echar    | Imprimir     |

4) Será apresentada a tela Impressão, marque Imprimir Relatório Padrão e clique Confirmar;

| 2.0   |                                                              |        |         |        |        |       |        |        |          |         |           |       |          |            |             |            |              |              |           |                        |            |
|-------|--------------------------------------------------------------|--------|---------|--------|--------|-------|--------|--------|----------|---------|-----------|-------|----------|------------|-------------|------------|--------------|--------------|-----------|------------------------|------------|
| 🖽 📴 — | 23                                                           |        | 2 🗆 1   | 124%   | 0      | 01    | 0      | 0      | Fed      | har     |           |       |          |            |             |            |              |              |           |                        |            |
| _     |                                                              |        |         |        |        |       |        |        |          | _       |           |       |          |            |             |            |              |              |           |                        |            |
|       |                                                              |        |         |        |        |       |        |        |          |         |           |       |          |            |             |            |              |              |           |                        |            |
| 24    | 1 - C                                                        | onei   | ultar P | odid   | o do   | Con   | onra   | _ Liet | a do Pr  | adidae  |           |       |          |            |             |            |              |              |           | 19/11/201              | 115:56:52  |
|       |                                                              | Unat   |         | culu   | o ue   | 001   | ipia   | - List | auero    | suluos  |           |       | -        | o Lista    |             |            |              |              |           | Pác                    | ina 1 de 1 |
|       | ipo. Lista<br>Silial : Todas Siliais — Deditas ta da Datatas |        |         |        |        |       |        |        |          |         |           |       |          |            |             |            |              |              |           |                        |            |
|       | Filial: Todas Filiais Pedidos: Todos Pedidos                 |        |         |        |        |       |        |        |          |         |           |       |          |            |             |            |              |              |           |                        |            |
|       |                                                              |        |         |        |        |       | P      | eriodo | de Emis  | sao: 01 | 1/11/2014 | 4 A 1 | 9/11/201 | 4          |             |            |              |              |           |                        |            |
|       |                                                              |        |         |        |        |       |        |        |          | Fo      | orneced   | or :  | Todos Fo | ornecedore | S           |            |              |              |           |                        |            |
|       |                                                              |        |         |        |        |       |        |        |          | C       | omprado   | or :  | Todos C  | ompradores | 6           |            |              |              |           |                        |            |
|       |                                                              |        | _       |        |        |       |        |        |          | Verba   |           |       |          |            |             |            |              |              |           |                        |            |
| P     | edido                                                        | Filial | Fornec  | edor   |        | 1.055 |        | 1.704  | Dinheiro | Bonific | . Merca   | Id.   | Emissão  | Prev. Ent. | Ult Entrada | VI Total V | /I. Entregue | /I. Pendente | Vir. S.T. | Litr (m <sup>a</sup> ) | Qt. Pal    |
|       | 303                                                          | 1      | 999999  | VITIV  | INICOL | A CER | ESERI  | LTDA.  |          |         | 0         | 0 14  | /11/2014 | 21/11/2014 |             | 20.00      | 0,00         | 20.00        | 0,00      | 42 000 00              | 20.00      |
|       | 302                                                          | 2      | 41      | TEST   | E      |       |        | 210/1  | č        | ;<br>;  | ŏ         | 0 11  | /11/2014 | 11/11/2014 |             | 334.425,00 | 0,00         | 334.425,00   | 0,00      | 0,00                   | 7.300,00   |
|       | 288                                                          | 1      | 9999999 | VITIV  | NICOL  | A CER | ESER I | LTDA.  | 9        |         | 0         | 0 05  | /11/2014 | 05/11/2014 |             | 540,00     | 0,00         | 540,00       | 0,00      | 0,00                   | 20,00      |
|       | 291                                                          | 1      | 9999999 | VITI V | NICOL  | A CER | ESER I | LTDA.  | 6        |         | Ď         | 0 06  | /11/2014 | 14/10/2014 |             | 1.277.10   | 0.00         | 1.277.10     | 0,00      | 0,00                   | 270,00     |
|       | 292                                                          | 1      | 999999  | VITI V | NICOL  | A CER | ESER I | LTDA.  | Ċ        | ) (     | Ō         | 0 06  | /11/2014 | 14/10/2014 |             | 1.277,10   | 0,00         | 1.277,10     | 0,00      | 0,00                   | 270,00     |
|       | 295                                                          | 1      | 9999999 | VITI V | 1 - EO | A CER | ESER I | LTDA.  |          |         | 0         | 0 06  | /11/2014 | 14/10/2014 | 14/11/2014  | 1.277,10   | 709,50       | 567,60       | 0,00      | 0,00                   | 270,00     |
| 9     | 200                                                          | 6      |         | 000.   | 1-10   | RIVEO | UATIE  |        |          | , ,     | 0         | 0 03  | 11/2014  | Total      | Geral :     | 340.745.60 | 709.50       | 340.036.10   | 0.00      | 43.080.00              | 8.421.20   |
|       |                                                              |        |         |        |        |       |        |        |          |         |           |       |          |            |             |            | ,            |              |           |                        |            |
|       |                                                              |        |         |        |        |       |        |        |          |         |           |       |          |            |             |            |              |              |           |                        |            |
|       |                                                              |        |         |        |        |       |        |        |          |         |           |       |          |            |             |            |              |              |           |                        |            |
|       |                                                              |        |         |        |        |       |        |        |          |         |           |       |          |            |             |            |              |              |           |                        |            |
|       |                                                              |        |         |        |        |       |        |        |          |         |           |       |          |            |             |            |              |              |           |                        |            |
|       |                                                              |        |         |        |        |       |        |        |          |         |           |       |          |            |             |            |              |              |           |                        |            |
|       |                                                              |        |         |        |        |       |        |        |          |         |           |       |          |            |             |            |              |              |           |                        |            |
|       |                                                              |        |         |        |        |       |        |        |          |         |           |       |          |            |             |            |              |              |           |                        |            |
|       |                                                              |        |         |        |        |       |        |        |          |         |           |       |          |            |             |            |              |              |           |                        |            |
|       |                                                              |        |         |        |        |       |        |        |          |         |           |       |          |            |             |            |              |              |           |                        |            |
|       |                                                              |        |         |        |        |       |        |        |          |         |           |       |          |            |             |            |              |              |           |                        |            |
|       |                                                              |        |         |        |        |       |        |        |          |         |           |       |          |            |             |            |              |              |           |                        |            |

Para realizar exportação, clique o ícone da impressora apresentada no relatório emitido, marque **Imprimir para arquivo** e selecione o **Tip** o de arquivo. Em seguida, informe o nome desejado e o diretório. Clique **OK**.

| Imprimir                                                                                           |                                                                               |                          |               | X            |
|----------------------------------------------------------------------------------------------------|-------------------------------------------------------------------------------|--------------------------|---------------|--------------|
| Impressora<br><u>N</u> ome:<br>Tipo:<br>Onde:                                                      | Vgowprn01\IMP-SUPORTE-XP                                                      | P                        | <u> </u>      | Propriedades |
| Intervalo de P<br>Todas<br>Página At<br>Páginas<br>Informe os Nu<br>Intervalos Se<br>Exemplo: 1,3, | lágina<br>ual<br>úmeros de Página e/ou<br>parados por Vírgulas. Por<br>,5-12. | Cópias<br>Número de g    | _ópias:       | 1 📩          |
| Imprimir p<br>Tipo: [i<br>Onde: [.                                                                 | I<br>para Arquivo<br>PDF File<br>pdf                                          | mp <u>r</u> imir Todas a | ıs páginas na | faixa 💌      |
|                                                                                                    |                                                                               |                          | OK            | Cancelar     |